ioCells<sup>™</sup> Placing your online order

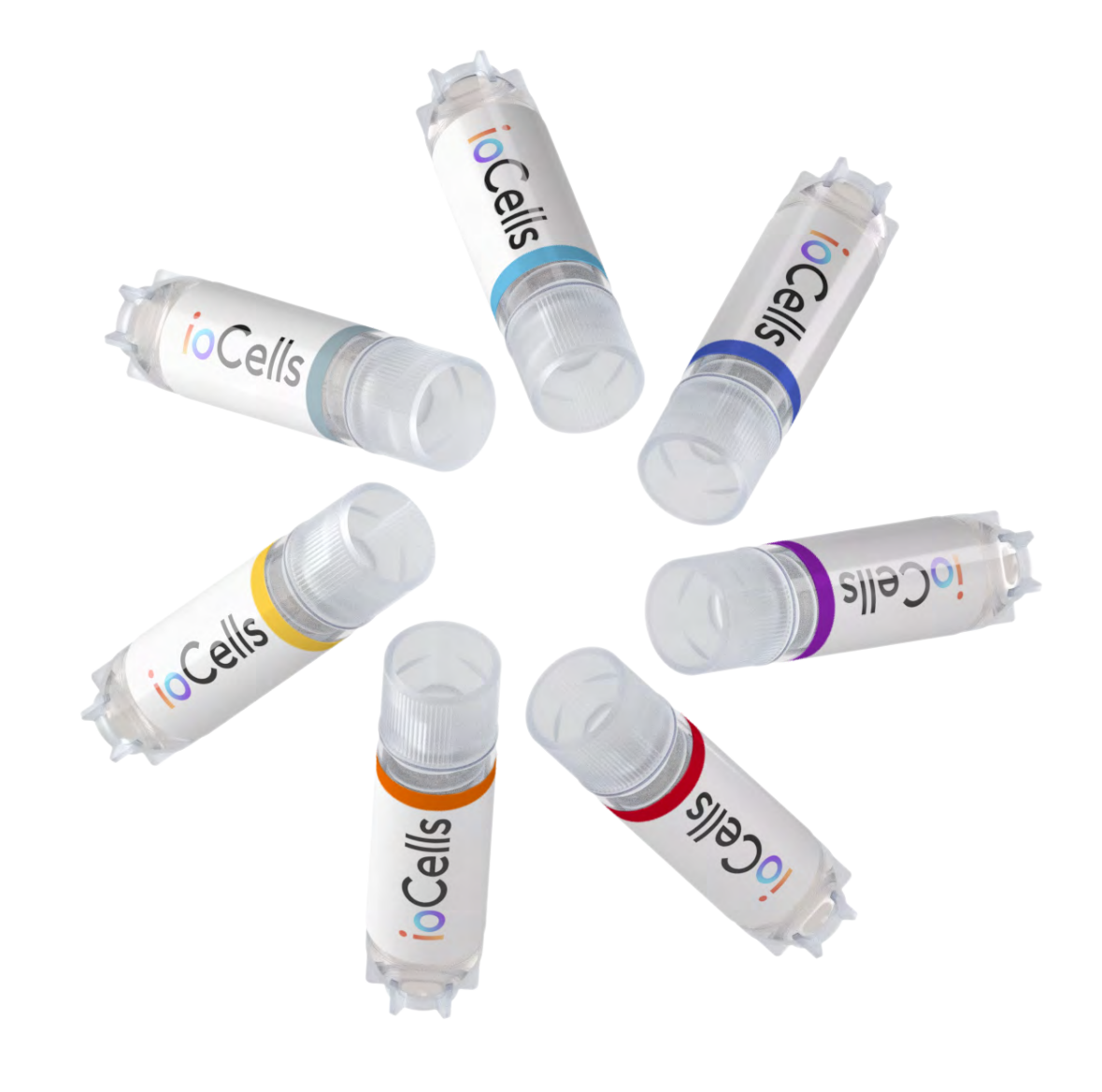

Step-by-step guide

To create an account with bit.bio, please register <u>here</u>. Once we receive your registration, we will review your application and notify you via email once approved.

- Please note that you only need to provide this information once, future orders will not require re-submission. You will simply have to login into your bit.bio purchasing account.
- We aim to review your account application and get back to you within 1 business day. If we have any questions regarding your application, we will contact you directly.
- If you have questions or need help completing the registration form, please contact us at **orders@bit.bio.**
- Once your account is approved, follow these steps to place an order online.

| L th L to |                    |          |              |           |                 |                                                                                                    |         |
|-----------|--------------------|----------|--------------|-----------|-----------------|----------------------------------------------------------------------------------------------------|---------|
| DIT.DIO   | Products   ioCells | Platform | Therapeutics | Resources | News and Events | About us Contect us                                                                                                    | Q       |
|           |                    |          |              |           |                 |                                                                                                    |         |
| Register  | for an ac          | coun     | ł            |           |                 | Welcome!                                                                                                    |         |
|           |                    |          |              |           |                 | You are about to register for an account that will enable you to purchase<br>online through our website.                                                                                                    |         |
|           |                    |          |              |           |                 | Our ioCells <sup>144</sup> products are for research use only (RUO) therefore all new<br>customers must be reviewed before their first order can be fulfilled. Pleas<br>ensure that the information you provide us is complete and accurate as it<br>will be used to verify and approve your account. | e       |
|           |                    |          |              |           |                 | This information will not be requested on your future orders, you will only<br>have to pravide it ance.                                                                                                    |         |
|           |                    |          |              |           |                 | We aim to review your account application and get back to you within 24<br>hours. If we have any questions regarding your application, we will conta<br>you.                                                                                                    | l<br>ct |
|           |                    |          |              |           |                 | If you have questions or need help completing this form please contact<br>arders@bit.bia.                                                                                                    |         |
|           |                    |          |              |           |                 | If you would like to pay by Purchase Order (PO), please contact our team<br>arders@bit.bio.                                                                                                    | at      |
|           |                    |          |              |           |                 |                                                                                                    |         |

# Step 1.

Start by logging into your bit.bio account using your registered email and password.

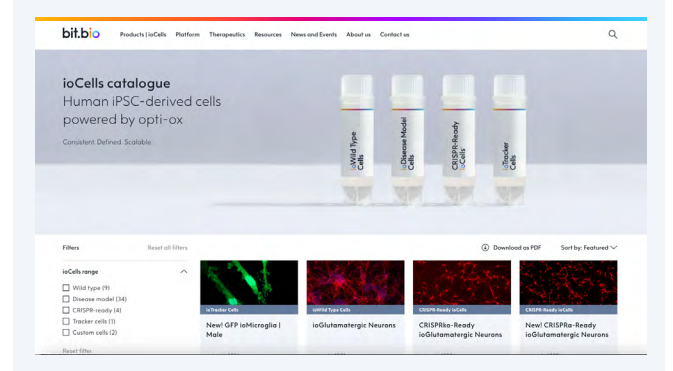

# Step 2.

Browse our website, visit the **product** <u>catalogue</u> and navigate to the product you wish to purchase.

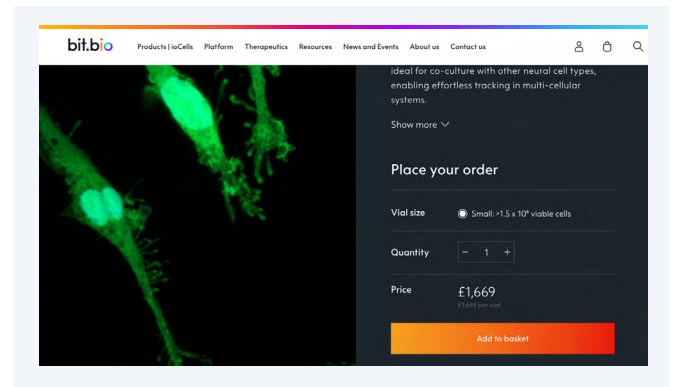

### Step 3.

On the product page, select your vial size, the required quantity, and click "Add to basket". Your product would now have been automatically added to the basket.

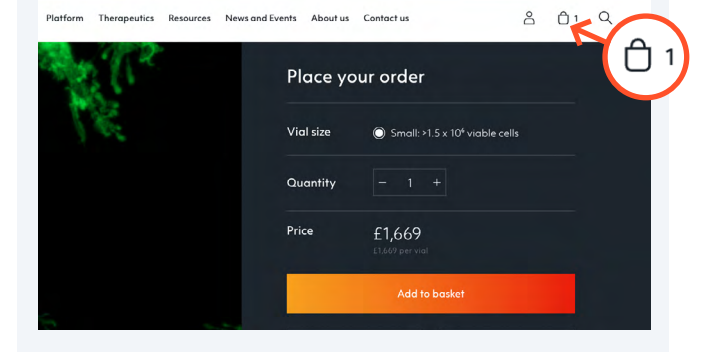

### Step 4.

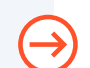

Click on the basket icon at the top right of the page to review your order.

| bit.bio Products   ioCells | Platform Therapeutics Resources | News and Events About us Contai            | ct us   |                                                                     | 8                                             | <u>6</u> , Q                       |
|----------------------------|---------------------------------|--------------------------------------------|---------|---------------------------------------------------------------------|-----------------------------------------------|------------------------------------|
| Your basket                | PRODUCT                         | PRODUCT SPECIFICATIONS                     | CAT NO  | QUANTITY                                                            | PRICE                                         | TOTAL PRICE                        |
| → Continue shopping        | GFP ioMicroglia   Male          | Small: >1.5 x 10 <sup>4</sup> viable cells | io10965 | - 1 + B                                                             | £1,669.00                                     | E1,669.00                          |
|                            |                                 |                                            |         | SUBTOTAL                                                            |                                               | £1,669.00                          |
|                            |                                 |                                            |         | I agree with the Li<br>and <u>Terms of Sale</u>                     | mited Use License & S                         | itatement of Use                   |
|                            |                                 |                                            |         | Pre                                                                 | aceed to checkout                             |                                    |
|                            |                                 |                                            |         |                                                                     | Request a quote                               |                                    |
|                            |                                 |                                            |         | Shipping and tax will<br>If you would like to po<br>orders@bit.bio. | be calculated and ac<br>sy by Purchase Order, | dded at checkout<br>, please email |
|                            |                                 |                                            |         |                                                                     |                                               |                                    |

## Step 5.

Once happy with your order details, click the box to agree to the terms and conditions, then click **"Proceed to checkout".** 

| GFP ioMicroglia   Male<br>Small: >1.5 x 10 <sup>e</sup> viable cells | £1,669.00 |
|----------------------------------------------------------------------|-----------|
| Discount code                                                        | Apply     |
| Subtotal                                                             | £1,669.00 |
| Shipping                                                             | £40.00    |
| stimated taxes ③                                                     | £341.80   |
|                                                                      |           |

## Step 6.

If you have a discount code, enter it on the right-hand side of the checkout page, then click **"Apply"**. Your discount code will be automatically applied to your order.

### Step 7.

Fill in your card details and click "Complete payment".

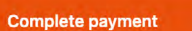

| Thank                          | you for yo                                 | ur order!                                      |
|--------------------------------|--------------------------------------------|------------------------------------------------|
| Hi,                            |                                            |                                                |
| Your order is<br>email with an | now being processed<br>order confirmation. | d by our team, and you will shortly receive an |
|                                |                                            |                                                |
|                                | View your order                            |                                                |

# Step 8.

After completing your order, you will receive an order confirmation email with your order details.

If you need assistance at any stage of the ordering process, please contact us at **orders@bit.bio.** 

For the full terms and conditions, please visit bit.bio.

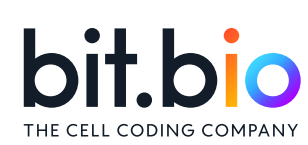